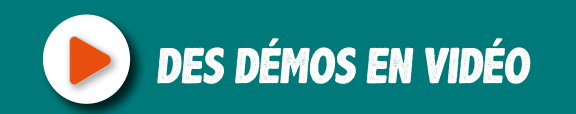

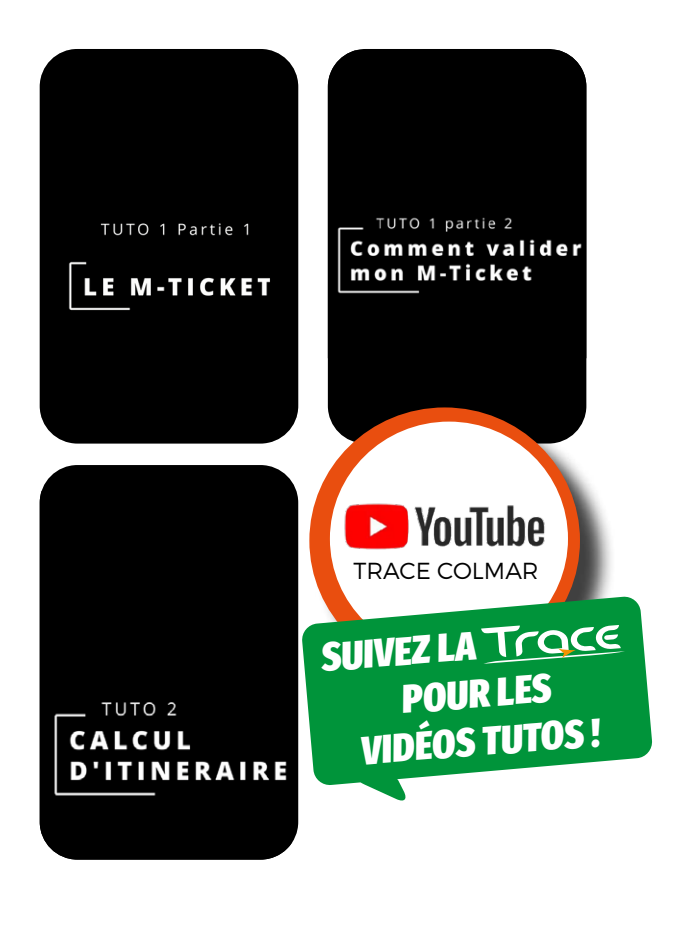

0

**A** 

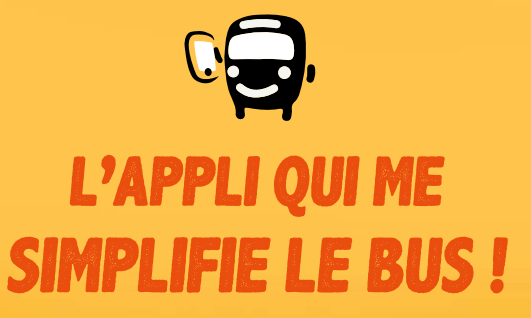

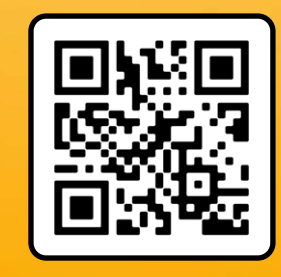

Scannez-moi !

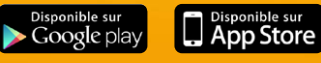

POUR TOUTE INFO 03 89 20 80 80 www.trace-colmar.fr

# L'APPLI QUI ME SIMPLIFIE LE BUS !

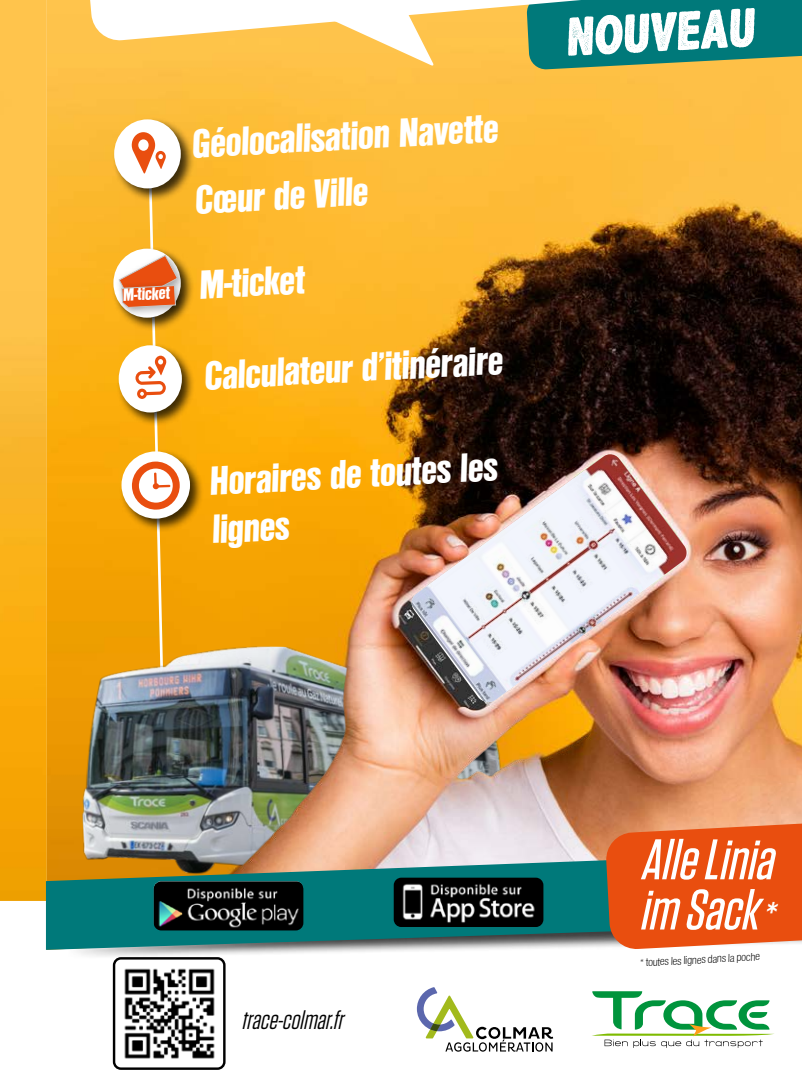

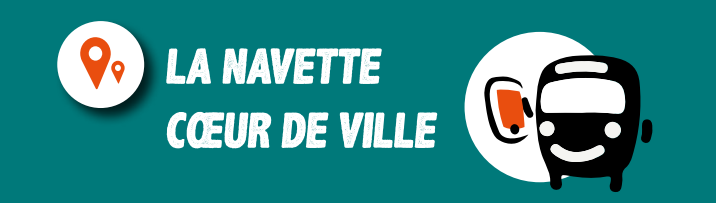

### • EN CLIQUANT SUR « VOIR MA NAVETTE EN TEMPS RÉEL ! »

Vous serez dirigé vers une carte interactive, basée sur le suivi GPS des véhicules : l'application informe en temps réel du temps d'attente avant l'arrivée de la Navette Cœur de Ville

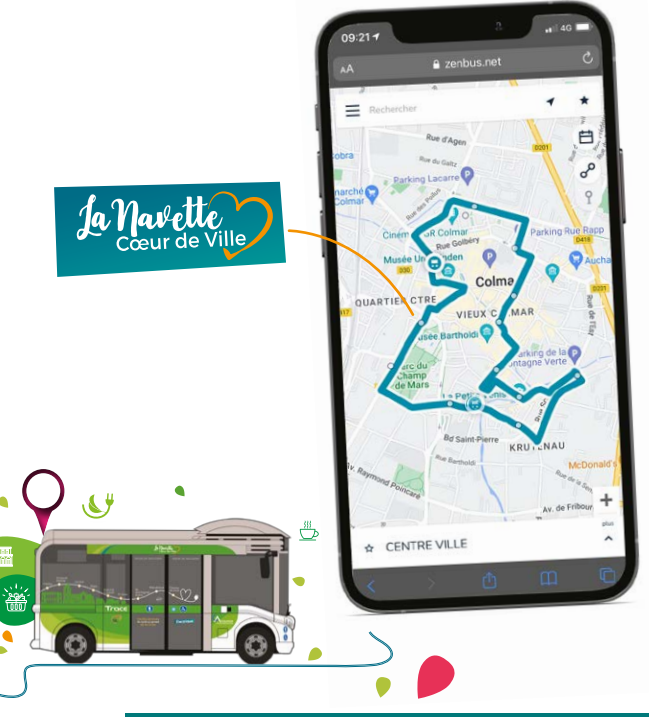

#### Petit rappel, les navettes sont 100 % ÉLECTRIQUES et desservent L'HYPER-CENTRE DE COLMAR.

Connectée aux lignes de bus Trace et aux principaux parkings, cette navette gratuite permet de se déplacer au cœur de la ville.

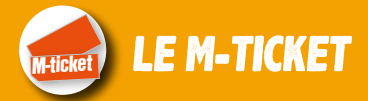

L'onglet « Mes titres» comporte 3 grandes parties : «ACHETER». «VALIDER». «TRANSFÉRER».

## ACHETER

Dans cet onglet, vous pouvez acheter votre titre de transport.

1. Vous pouvez choisir la quantité souhaitée et ajouter le titre à votre panier. Vous pouvez également modifier la quantité du titre.

2. Pour confirmer votre achat, allez dans panier et validez l'achat en rentrant vos coordonnées bancaires (vous pourrez par la suite enregistrer votre carte bancaire).

#### Les paiements sont sécurisés et une facture sera envoyée par mail.

Attention, les titres achetés sur l'application ne peuvent être utilisés qu'avec l'application.

## /AI IDFR

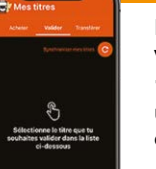

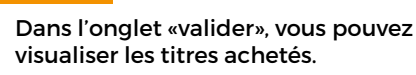

1. Cliquez sur le titre que vous souhaitez utiliser Cette action déclenche l'ouverture de l'appareil photo (pour valider le QR Code).

2. Validez votre ticket lors de votre montée dans le bus

Une fois validé, votre titre sera valable 1 heure, et s'affichera sur votre écran en vert. Vous pouvez également valider un deuxième ticket, il suffira de le sélectionner dans votre portefeuille.

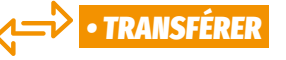

Grâce à l'application Trace, vous pouvez transférer vos titres de transport vers d'autres utilisateurs.

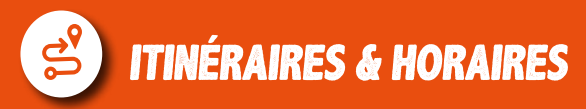

Dans l'onglet «Itinéraire», vous pouvez calculer un itinéraire et consulter vos traiets favoris.

## • EN CLIQUANT SUR «CHOISIR UNE DESTINATION»

1. Vous pouvez calculer votre itinéraire en partant de votre position actuelle ou en la renseignant manuellement.

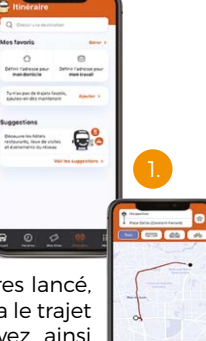

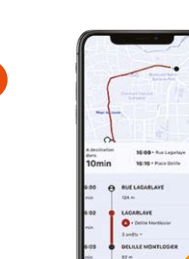

Une fois le calcul d'itinéraires lancé l'application vous proposera le trajet le plus rapide. Vous pouvez ainsi visualiser le temps de traiet avec les différents modes de transport.

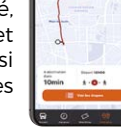

#### 2. Pour consulter le détail du traiet. cliquez sur «Voir les étapes».

Le nom de l'arrêt, l'heure de départ et l'heure d'arrivée s'afficheront alors sur l'écran

## LES HORAIRES

Dans l'onglet «Horaires», retrouvez les horaires des lignes du réseau Trace.

> 1. La barre de recherche permet de retrouver facilement une ligne du réseau. Pour ajouter une ligne à vos favoris, cliquez sur l'icône étoile. En cliquant sur une ligne, vous accédez à son détail (arrêts, horaires...).

> 2. La direction est indiquée sous le numéro de la ligne. Vous pourrez la changer grâce au bouton «Changer de direction» en bas de la page.

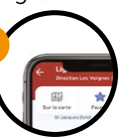

3. L'icône « sur la carte», en haut à gauche, vous permet de visualiser la ligne sur la carte.

000

00

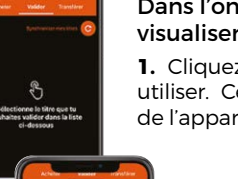

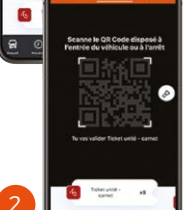